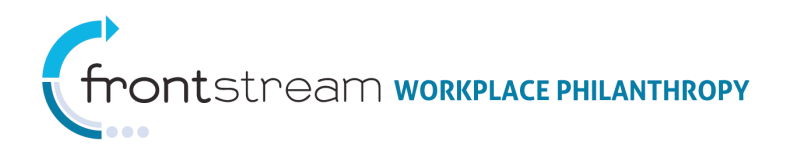

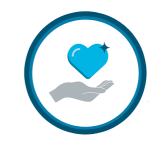

## HOW TO DELIVER REPORTS TO COORDINATORS VIA CAMPAIGN MANAGEMENT

This document provides the steps taken to have any Campaign Management report delivered right to a company campaign coordinator via email or FTP without giving them admin access on Campaign Management.

## Deliver Reports to Coordinators

To have any Campaign Management report delivered right to a company campaign coordinator via email or FTP without giving them admin access on Campaign Management, take the following steps:

1. Create a new user. Log in to CM and navigate to Users & Groups and click the "Add New User" link.

| Campaign Management<br>Organizations<br>Companies | Add a new user | Delete selected user | <u>s</u>                                |             |
|---------------------------------------------------|----------------|----------------------|-----------------------------------------|-------------|
| Users & Groups                                    | User Name 🔺    | Full Name            | Last Login                              | Action      |
|                                                   |                | Recent contractors   | 10/10/00/01/11/10/00/00                 | 🔒 i 🖲 🔍 📎 💎 |
| <b>*</b>                                          |                |                      | 100000000000000000000000000000000000000 | 👗 🏭 🔍 🐚 🕐   |
|                                                   |                |                      | 100000000000000000000000000000000000000 | 👗 🎚 🔍 🦻 📌   |
|                                                   |                | Photos Processia     | 1111001-111010-10                       | 👗 🏭 🔍 📎 📌   |
|                                                   | -              | Report Million       | 1111003-111010-00                       | 👗 🏥 🔍 🦄 🛹   |
| <b>N</b>                                          |                |                      | 1111001-111010-10                       | 👗 🏭 🔍 🦄 🛹   |
|                                                   |                |                      | 1111003-111010-101                      | 👗 🏥 🔍 🦄 🛹   |
|                                                   |                |                      | 1111001-111010-10                       | 🥉 🏭 🔍 🐚 🛹   |
|                                                   |                |                      | 1111003-111010-101                      | 👗 🏭 🔍 🗞 🛹   |
|                                                   |                |                      | ALLER ALLER AND A                       | 👗 🏭 🔍 🗞 🛹   |
|                                                   | 10 Size First  | Previous Page 1 of 1 | 661 Next   Last Filter                  |             |

2. Give the coordinator a username and password. The coordinator will use this username/password later to view the report. Fill in any remaining required fields. Click the "Save/Update" link.

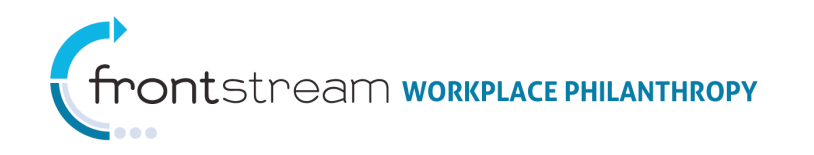

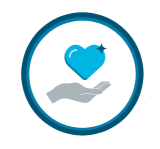

| 😸 🚱 😰 🔒 User 🚦 Member Of 🔍 Permissions 🏥 Associations |              |             |     |     |        |    |   |
|-------------------------------------------------------|--------------|-------------|-----|-----|--------|----|---|
|                                                       | * = required |             |     |     |        |    |   |
| Username                                              | kenda        | ltesting    | *   |     |        |    |   |
| Password                                              | •••••        | ••          | *   |     |        |    |   |
| Password Confirmation                                 | •••••        | ••          | * * |     |        |    |   |
| Last Password Changed                                 | (expire      | on < n/a >) |     |     |        |    |   |
| Failed Login Attempts                                 | 0 (ma:       | x allow: 5) |     |     |        |    |   |
| Last Login                                            | < n/a >      | •           |     |     |        |    |   |
| Login Count                                           | 0            |             |     |     |        |    |   |
|                                                       |              |             |     |     |        |    |   |
| First Name                                            | Kenda        | I           |     | *   |        |    |   |
| Middle Name                                           |              |             |     |     |        |    |   |
| Last Name                                             | Testin       | g           |     | *   |        |    |   |
| Email Address                                         |              |             |     |     |        |    | * |
|                                                       |              |             |     |     |        |    |   |
| History                                               |              |             |     |     |        |    |   |
| Date                                                  |              | User        | Ev  | ent | Commen | ts |   |
|                                                       |              |             |     | non | e      |    |   |
|                                                       |              |             |     |     |        |    |   |
| 🚱 Save / Update   🥘                                   | Cancel /     | Return      |     |     |        |    |   |

3. Click the Associations tab at the top of the page. Verify the user is associated to your organization. Then click the "Save/Update" link.

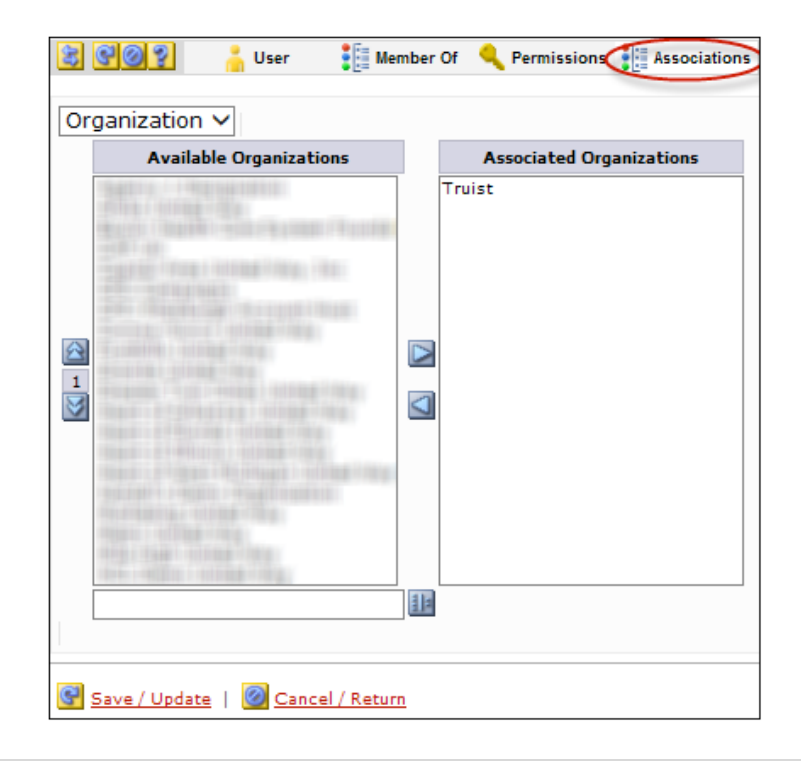

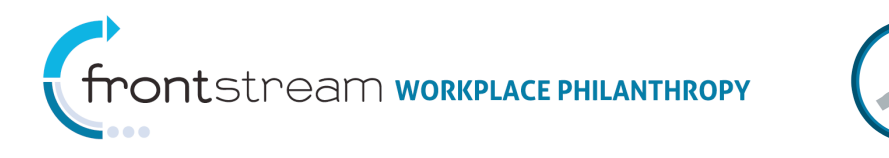

4. Create a Reporting Option Set/Package. Navigate to the Organization Level > Reporting Option Sets > Delivery. Then click the "Add new delivery option set" link.

| Organizations           | V                                                                                                    |                                         |            |  |  |  |  |  |
|-------------------------|----------------------------------------------------------------------------------------------------|-----------------------------------------|------------|--|--|--|--|--|
| ₽-A                     | 😰 🧭 🍼 🎽 Where Raised                                                                                                    | 🞯 Delivery 📝 Packages                   |            |  |  |  |  |  |
| <b>⊞</b> B              | B B                                                                                                    |                                         |            |  |  |  |  |  |
| ⊕-C                     |                                                                                                    |                                         |            |  |  |  |  |  |
| €-F                     | F                                                                                                    |                                         |            |  |  |  |  |  |
| <b>+</b> -G             | Name                                                                                                    | Description                             |            |  |  |  |  |  |
|                         | Webser Frank                                                                                                    |                                         | <b>1</b>   |  |  |  |  |  |
| ₩                       | viritus i tasiri                                                                                                    |                                         | <b>Z</b> 📎 |  |  |  |  |  |
|                         | THE REPORT OF STREET                                                                                                    |                                         | 🗹 🦉        |  |  |  |  |  |
| <b>⊕</b> - <b>O</b>     | 10.000                                                                                                    |                                         | 🗹 🦉        |  |  |  |  |  |
| ₽··P                    | 10.00001-0001-                                                                                                    |                                         | 3          |  |  |  |  |  |
| <b>⊞</b> R              | the score of the state                                                                                                    |                                         | 🗹 📎        |  |  |  |  |  |
| <u>⊨</u> -5             | Republic Billion                                                                                                    | Non-Articles Contact (011)              | 3          |  |  |  |  |  |
|                         | (Basile)                                                                                                    | (Balla)                                 | 🗹 🦉        |  |  |  |  |  |
|                         | Autor ten                                                                                                    |                                         | 3          |  |  |  |  |  |
| -Truist                 | Section Flat Rep.                                                                                                    |                                         | 🗹 🦻        |  |  |  |  |  |
| Settings                | ALL CROSS                                                                                                    | -Rear Read                              | <b>3</b>   |  |  |  |  |  |
| Merchants               | Firmarille Li                                                                                                    | (Emma (#844)                            | <b>1</b>   |  |  |  |  |  |
| Contacts                | Tittes #81 #1                                                                                                    |                                         | <b>3</b>   |  |  |  |  |  |
| Territories             | and and a second second second second second second second second second second second second second second se                                                                                                    | Teal and Teal (BTR)                     | <b>1</b> % |  |  |  |  |  |
| Agencies                | Reptioned Constitution 1 and                                                                                                    |                                         | 3          |  |  |  |  |  |
| - Users                 | Reality and Christillanity ( The                                                                                                    |                                         | <b>X</b>   |  |  |  |  |  |
| Region                  | Regist / Regist                                                                                                    |                                         | 2 8        |  |  |  |  |  |
| Campaign Set- Up Wizard | Resident international statements                                                                                                    | Theorem 1 is an end of the state of the | <b>1</b>   |  |  |  |  |  |
| Designation Panels      | Second Content                                                                                                    |                                         | 7 3        |  |  |  |  |  |
| Option Sets             | Research Conservations. 12                                                                                                    |                                         | × 3        |  |  |  |  |  |
| Reporting Option Sets   | Research 1 manual law -                                                                                                    |                                         | 28         |  |  |  |  |  |
| Where Raised            | Sector (Sector (Sector))                                                                                                    |                                         |            |  |  |  |  |  |
| Delivery                | Thereis are a subscription of the subscription of the subscription |                                         |            |  |  |  |  |  |
| Packages                | And the constraints of the                                                                                                    |                                         |            |  |  |  |  |  |
| H-Importing             | AND DESCRIPTION OF THE OWNER.                                                                                                    |                                         |            |  |  |  |  |  |
| ⊞Keporting              | - 10 (0) ( ) ( ( ) ( ) ( ) ( ) ( ) ( ) ( )                                                                                                    | THE R. P. LEWIS CO., LANSING MICH.      | ▲ N        |  |  |  |  |  |

5. Give your Delivery Option Set a name and description. Then click the "Save/Update" link.

| 😫 😋 🥥 🥇 🛛           | /here Raised        | Delivery | Packages |
|---------------------|---------------------|----------|----------|
| Name<br>Description |                     |          | ] *<br>] |
| Save / Update       | 🙆 <u>Cancel / F</u> | Return   |          |

6. Click the "Add new deliver option" link.

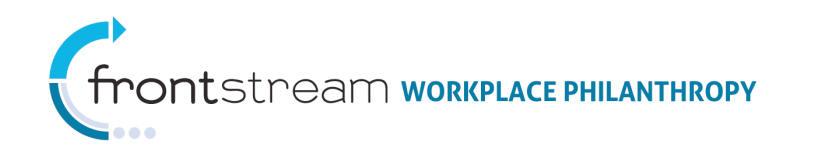

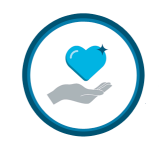

| 😫 😋 🥘 🛛 🎽 Where            | Raised       | Delivery    | 📝 Packages |      |
|----------------------------|--------------|-------------|------------|------|
|                            |              |             |            |      |
| Name                       | BioWork      | s2013       | *          |      |
| Description                | BioWork      | s2013       | ]          |      |
| Delivery Options           |              |             |            |      |
| Add a new de               | elivery opti | ion         |            |      |
|                            |              |             |            |      |
| Name                       |              | Description |            | Туре |
|                            |              | none        |            |      |
| 25 Size                    |              |             | Filter     |      |
|                            |              |             |            |      |
| 🚱 <u>Save / Update</u>   🥝 | Cancel / P   | leturn      |            |      |

7. Give the Delivery Option Set a name and description. Make sure the name is intuitive.

## Email Delivery:

- a. Select "Email" for the Delivery Type field.
- b. Search for the coordinator(s) you would like to receive the report(s).

| 😫 😋 🧭 🎽 Where              | Raised      | ا 🛞          | Delivery | Packages       |  |
|----------------------------|-------------|--------------|----------|----------------|--|
| Name                       | Coordinat   | tor          |          | *              |  |
| Description                | Coordinat   | tor          |          | ]              |  |
| Delivery Type              | Email       |              |          | *              |  |
| Available User             | 5           |              |          | Selected Users |  |
| kendaltesting              |             |              | kendalte | esting         |  |
|                            |             |              |          |                |  |
|                            |             |              |          |                |  |
|                            |             |              |          |                |  |
|                            |             |              |          |                |  |
|                            |             |              |          |                |  |
|                            |             |              |          |                |  |
|                            |             |              |          |                |  |
|                            |             |              |          |                |  |
|                            |             |              |          |                |  |
| kendaltesting              |             |              |          |                |  |
|                            |             |              |          |                |  |
| 💽 <u>Save / Update</u>   🧕 | Cancel / Re | <u>eturn</u> |          |                |  |

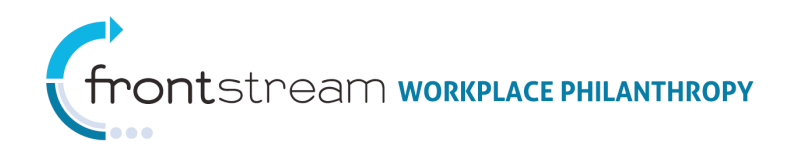

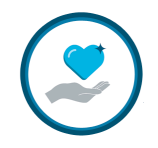

## FTP Delivery:

- a. Select "FTP" for the Delivery Type field.
- b. Select from the following FTP types:
  - FTPS Implicit SSL
  - FTPS Explicit SSL
  - SFTP
- c. Fill in the required FTP login information.

| 😫 😋 💙 Whe                         | re Raised 💮 Delivery 📝 Packages |  |  |  |  |
|-----------------------------------|---------------------------------|--|--|--|--|
| Name                              | FTP Coordinator *               |  |  |  |  |
| Description                       |                                 |  |  |  |  |
| Delivery Type                     | FTP 🗸 *                         |  |  |  |  |
| FTP Type                          | FTPS Implicit SSL 🗸             |  |  |  |  |
| FTP URL                           | *                               |  |  |  |  |
| Username                          | *                               |  |  |  |  |
| Password                          | *                               |  |  |  |  |
| Save / Update   🙆 Cancel / Return |                                 |  |  |  |  |

- 8. Click the "Save/Update" link.
- 9. Create a Reporting Option Set Package. Click the Packages tab at the top of the page.

| 500                 | 🌱 Where                | Raised 🛛 🛞 Delivery 🄇        | Packages |       |              |
|---------------------|------------------------|------------------------------|----------|-------|--------------|
| Name<br>Description |                        | BioWorks2013<br>BioWorks2013 | *        |       |              |
| Delivery Op         | otions<br>Add a new de | livery option                |          |       |              |
| Nam                 | e                      | Description                  |          | Туре  | <b>⊳</b> ²⊗. |
| 25                  | Size                   | Coordinator                  | Filter   | Email |              |
| Save / U            | pdate   🥝              | Cancel / Return              |          |       |              |

10. Click the "Add new option package" link.

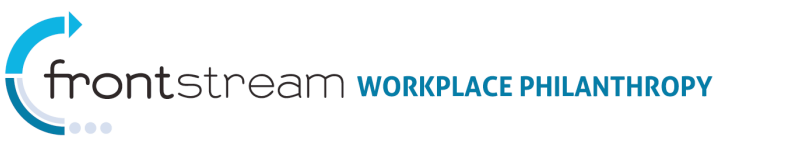

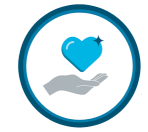

| 🛛 🖉       | Where Raised 💮 Delivery 🧹       | Packages    |
|-----------|---------------------------------|-------------|
| Add a new | option package                  |             |
| Code      | Name                            | Description |
|           |                                 |             |
| 11,080    | (F) (1001) (10000 (10000)       |             |
|           |                                 | 🗹 🦉         |
| 111110    | No. 1 - HOR - Hum / Kong Figure |             |

11. Fill in the fields provided. Leave the Where Raised Reporting Set field blank. For the Delivery Reporting Set field, select the Reporting Option Set you created in the previous steps. Then click the "Save/Update" link.

| 🕃 🚱 🖉 😗 Where Ra                     | ised 😔 Delivery 📝 Packages        |
|--------------------------------------|-----------------------------------|
| Code<br>Name                         | Bio2013 *<br>Bio2103 *            |
| Description                          |                                   |
| Where Raised Reporting Set           | - select fundraising option set - |
| Delivery Option Set                  | BioWorks2013                      |
| Default                              |                                   |
|                                      |                                   |
| 💽 <u>Save / Update</u>   🥘 <u>Ca</u> | ncel / Return                     |

12. Navigate to the Campaign Settings. Select the Reporting Option Package you created in the previous step. Then click the "Save/Update" link.

| 😫 🔮 👔 🧨 Campaign 🔚 Settings           | 🖌 Registration 🔚 Designation Panels 🛛 🔤 Email 🔒 Users 📝 Payments |
|---------------------------------------|------------------------------------------------------------------|
| Settings                              |                                                                  |
| Start Date                            |                                                                  |
| End Date                              |                                                                  |
| Estimated Potential Donors            |                                                                  |
| Estimated Online Respondents          |                                                                  |
| Estimated Batch Respondents           |                                                                  |
| Align Donors By                       | Work Zip Code 🗸                                                  |
| Option Package                        | Kendal Demo Package CP&D V                                       |
| Reporting Option Package              | Bio2103                                                          |
| Company Option Package                | Company Option Package V                                         |
| Designation Match Election Option Set | - select - 🗸                                                     |
| Direct Match Request Option Set       | - select - V                                                     |
| Volunteer Match Option Set            | - select - 🗸                                                     |
| Currency                              | United States Dollars 🗸                                          |

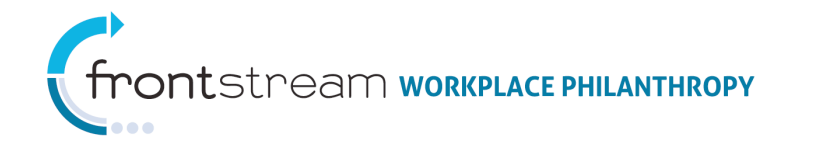

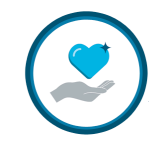

13. Create the report. Fill in the fields provided.

Use the following criteria for the following fields. Repeat this for any future reports that need to be sent to the coordinator(s) assigned to this Reporting Option Set.

- a. For the Delivery Type field, select "Email" or "FTP" depending on how the coordinator would like to receive the file and what is set up at the Reporting Option Set level.
- b. For the Delivery Option field, select the name of the Delivery Option Set you created in the previous steps.
- c. Enter a subject line for the email the coordinator will receive.

Click the "Generate" link to generate and send the report.

| 3000                | 🎐 Summary               | Reports | Exports | 📑 Series |
|---------------------|-------------------------|---------|---------|----------|
|                     |                         |         |         |          |
| Туре                | Donation                | ✓ *     |         |          |
| Format              | Comma Delimited 🗸 *     |         |         |          |
| Name                | Donation                |         | *       |          |
| Description         |                         |         | ~       |          |
|                     |                         |         | $\sim$  |          |
| Include Description |                         |         |         | <i>e</i> |
| Include Header      | ✓                       |         |         |          |
| Delivery Type       | Email 🗸                 |         |         |          |
| Delivery Option     | Coordinator             | ✓       |         |          |
| Email Subject Line  | Donation Report         |         | *       |          |
| Export Series       | - select series - 🗸     |         |         |          |
|                     |                         |         |         |          |
| Options             | Profile By              |         |         |          |
|                     | Schedule                |         |         |          |
|                     | Customize Format        |         |         |          |
|                     |                         |         |         |          |
| Use Template        | - select template - 🗸 🗸 |         |         |          |

14. The coordinator will receive a link to the report via email or FTP. The username/password you created in the first steps will be needed for the coordinator to access the report via email.

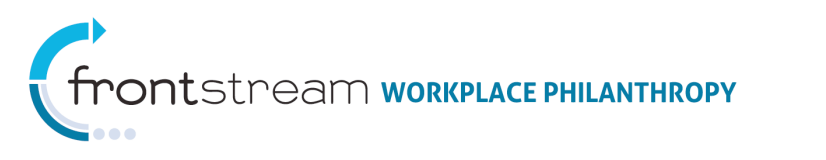

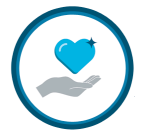

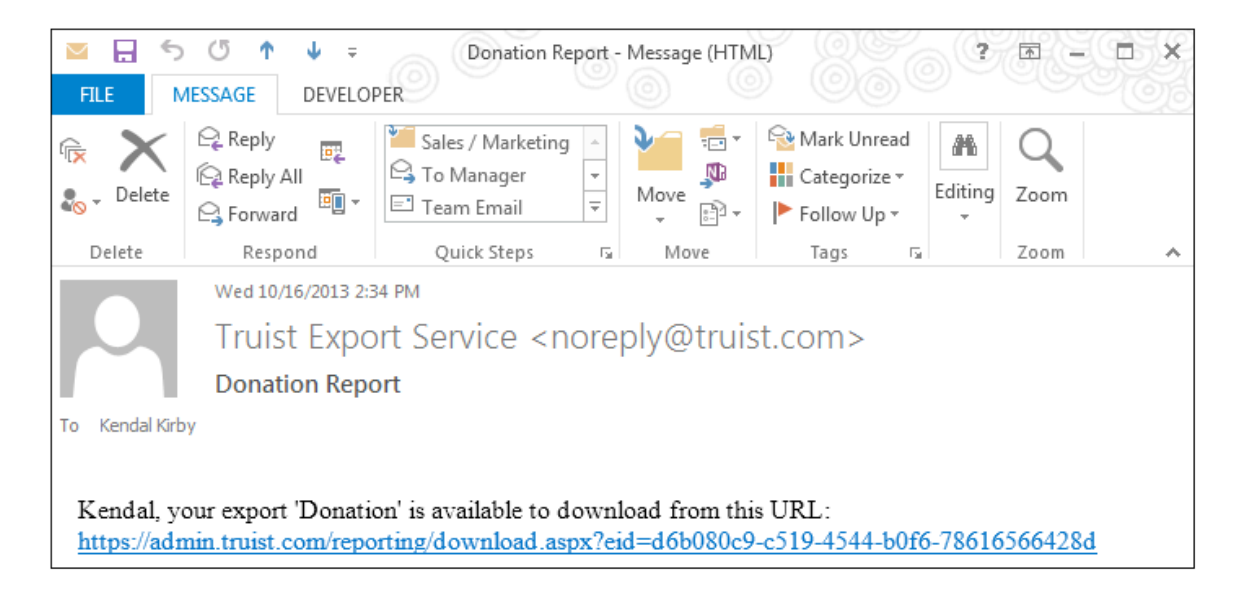

In addition to the report being sent to the coordinator, you will also have access to the report via campaign management at any time.

| 802                                         | 鄼 Summary              | Reports                    | 📑 Exp     | oorts 📑 S         | eries    |                |         |
|---------------------------------------------|------------------------|----------------------------|-----------|-------------------|----------|----------------|---------|
| Export Criteria                             |                        |                            |           |                   |          |                |         |
| Name                                        |                        | Description                | Туре      |                   |          |                |         |
|                                             |                        | none                       |           |                   |          |                |         |
| 10 Size                                     |                        |                            | Filter    |                   |          |                |         |
| Exports   Exports   Delete selected Exports |                        |                            |           |                   |          |                |         |
| Name                                        |                        | Туре                       | Status    | Request Date      | P        | rocess Date    |         |
| Donation                                    |                        | Donation - Comma Delimited | Completed | 10/16/2013 2:33   | PM 10/16 | 5/2013 2:33 PM | 📑 🌼 🔀 🦻 |
| DOnation                                    |                        | Donation - Comma Delimited | Completed | 10/16/2013 9:52 / | AM 10/16 | 5/2013 9:52 AM | 📑 🋶 🔀 🦻 |
| 🛃 <u>Refresh</u>   [                        | 🖉 <u>Cancel / Reti</u> | ım                         |           |                   |          |                |         |